# 北京理工大学 大学生毕业设计(论文)管理系统

# 责任教授简易操作手册

# 2024年10月

## 目录

| 第1 | 部分责任教授核心功能模块                    | 2  |
|----|---------------------------------|----|
|    | 1.1 责任教授登录和用户设置                 | 3  |
|    | <b>1.2</b> 审核教师申报课题&确认选题&题目修改申请 | 4  |
|    | 1.2.1 审核教师申报课题                  | 4  |
|    | 1.2.2 确认选题                      | 4  |
|    | 1.2.3 审核题目修改申请                  | .5 |
|    | 1.3 审核讨程文档                      | 5  |
|    | 131 审核开题报告&中期检查                 | 5  |
|    | 137                             | 6  |
|    | I.J.Z 几何廖ር介赵IK日C,刘恒旦            | U  |

#### 第1部分责任教授核心功能模块

- "责任教授"角色的核心功能模块主要包括以下内容:
- →→→1 登录系统和用户设置
- →→→2 审核申报课题&确认题目&允许修改课题
- →→→3 审核开题报告&中期检查; 允许修改开题报告&中期检查

### 1.1 责任教授登录和用户设置

★★第1步: "教务部官网 <u>https://jwb.bit.edu.cn-</u>>教师服务->本科毕业设计(论文)管 理系统"

或 https://co2.cnki.net/login.html?dp=bit,采用统一身份认证方式登录

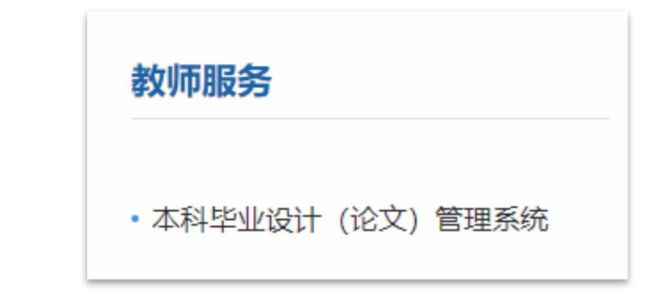

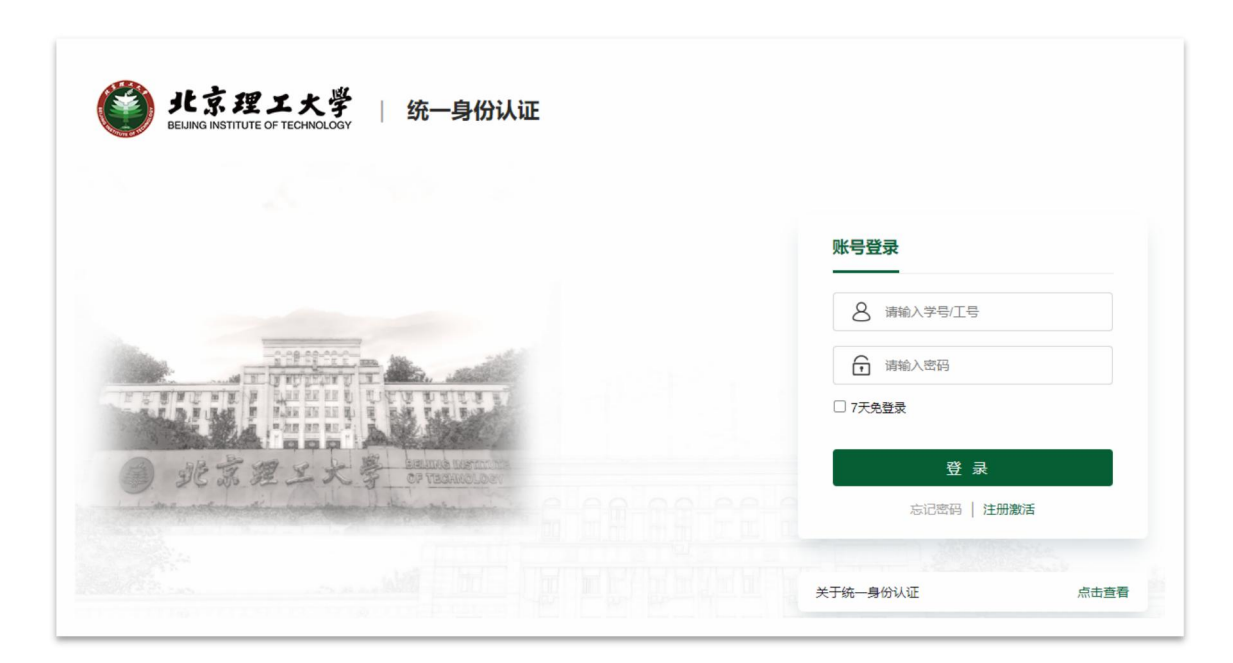

首次登录需要修改密码,该密码并非统一认证登陆的密码,是您可以从校外网址访问毕 设系统的登录密码,**原始密码 bit+工号**;

| 修改密码       |            |          |         |    |  |
|------------|------------|----------|---------|----|--|
| 此处修改的是您在   | 知网毕设的密码,原题 | 部码和新密码仅用 | 月于知网毕设。 | 舌。 |  |
| 计 原密码和新密码均 | 不要输入您在校园网络 | 成学校认证中心等 | 静的密码!   |    |  |
| 原始密码:      | 请输入原始密码!   | •        |         |    |  |
| 新密码:       | 请输入新密码!    | 1        |         |    |  |
| 确认新密码:     | 请确认新密码!    | •        |         |    |  |
|            |            |          | 确定      |    |  |

第二种登录方式: 校外登录网址

(<u>https://co2.cnki.net/Login.html?dp=bit&r=1589420112157&cas=1</u>)

| <b>②北京理工大学</b>                              |        | 账号密码登录 已绑定微信登录<br><sup> </sup> |
|---------------------------------------------|--------|--------------------------------|
| 大学生毕业论文(设计)管理系统                             | E 🖉    | A 请输入用户名                       |
|                                             |        | 合 输入燃码                         |
| <b>還知公告</b> 必看文件合集(流程图、常见问题Q&A等) 教务文件& 通知公告 | more>> | 我已阅读《隐私政策》和《使用协议》              |
| 该公告类型下暂未发布公告内容                              |        | 두 루                            |
|                                             |        | "忘记密码?                         |

第三种登录方式: WebVPN (<u>https://webvpn.bit.edu.cn/</u>) -> "教务部-本科毕业设计(论 文)管理系统"

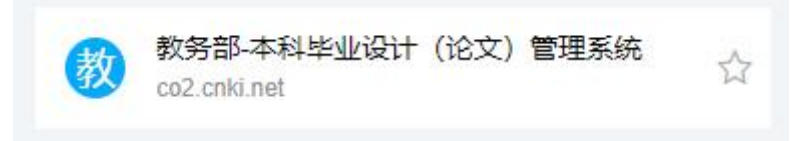

★第2步:选择学年,选择"责任教授"角色进入系统

#### 1.2 审核教师申报课题&确认选题&题目修改申请

#### 1.2.1 审核教师申报课题

★第1步:选择打开"师生双选管理-审核题目"页面

| 🔒 责任教授   | <u>(=</u> | 首页   | <b>c</b> 通    | ロ公告 ο 审核題 | il o×   |              |                         |    |              |              |      |            |     |                        |         |         |
|----------|-----------|------|---------------|-----------|---------|--------------|-------------------------|----|--------------|--------------|------|------------|-----|------------------------|---------|---------|
| ՝ 首页管理   | >         |      | Å             | 题目所属专业:   | 请选择     |              | ~                       |    | 审核状态:        | 全部           |      | ~          |     |                        |         |         |
| G 系统配置信息 | >         |      |               |           |         |              |                         |    | <b>査询</b> 限3 | F更多查询》       |      |            |     |                        |         |         |
| ▶ 选题分析   | >         | (\91 | #Excel表       | 18 -      |         |              |                         |    |              |              |      |            |     |                        |         |         |
| 师生双选管理   | ×         |      |               | 题目        | 所属专业    | 申报人          | 指导教师姓<br>名<br>(教师编号) \$ | 职称 | 选择模式         | 題目类型<br>題目来源 | 审核状态 | 被分配审核<br>人 | 审核人 | 提交时间 🗘                 | 已确认专业   | 操作      |
| 审核题目     |           | 1    |               | 测试照目      | 测试专业    | 宋骏老师<br>(教师) | 末敗老师<br>(222014067      |    | 师生互选题目       | 毕业论文<br>自拟题目 | 等待审核 |            |     | 2022-10-31<br>10:41:17 |         | 审核      |
| 团队毕设论文题目 |           | 14   | 4 当           | 前是第 1 页,  | 共1页 🕨 射 | 0            | 0)                      |    |              |              |      |            |     | 当                      | 前显示从第1条 | 到1条,共1条 |
| 查看修改题目申请 |           | 批    | <b>最审核通</b> 3 | t ~ (批量审核 | 不通过 🖌 🌔 | 批量允许修改       | ~                       |    |              |              |      |            |     |                        |         |         |

★第2步: 点击"审核"

#### 1.2.2 确认选题

针对跨专业选题,如果 A 专业课题申报时面向了 B 专业,需要 B 专业责任教师进行"确 认选题"后才可以被 B 专业学生看到并选择。

★第1步:选择打开"师生双选管理-确认题目"页面

| 🔒 责任教授   | <u>&lt;=</u> | 首页 | <b>o</b> ;                                          | 通知公告 😋 🏾 确                          | 认题目 <mark>♡×</mark>                 |                        |                      |              |            |         |      |                |     |             |             |              |
|----------|--------------|----|-----------------------------------------------------|-------------------------------------|-------------------------------------|------------------------|----------------------|--------------|------------|---------|------|----------------|-----|-------------|-------------|--------------|
| ⊁ 首页管理   | >            |    | 1                                                   | 言息提示                                |                                     |                        |                      |              |            |         |      |                |     |             |             |              |
| 💁 系统配置信息 | >            | 1  | <ol> <li>、该功</li> <li>、责任</li> <li>(1) "</li> </ol> | b能是由您所在学校<br>E教授需要进行确认<br>题目所属专业"不易 | 改开启使用的。<br>认的题目是满足以下非<br>是怎当前所属院系或领 | 条件的题目:<br>负责院系下的       | 专业:                  |              |            |         |      |                |     |             |             |              |
| ▶ 选题分析   | >            |    | (2) ii<br>(3) ii                                    | 该题目是已经"审核<br>该题目的"面向学生              | 通过"的题目(按学校<br>专业"中包含您当前所            |                        | 流程,由題目用<br>责院系下的专业   | f属专业进行<br>と。 | 亍审核);      |         |      |                |     |             |             |              |
| 🏜 师生双选管理 | ~            | 3  | 、若尹                                                 | F启该功能,确认)                           | 后的题目,才支持您。                          | 当前所属院系                 | 或负责院系下的              | 的专业的学生       | 主进行选择。     |         |      |                |     |             |             |              |
| 审核题目     |              |    |                                                     | 题目                                  |                                     |                        |                      | 题目》          | 所属专业: [i   | 青选择     |      | ~              |     |             |             |              |
| 团队毕设论文题目 |              |    |                                                     |                                     |                                     |                        |                      |              | 查询 限3      | F更多查询 ≈ |      |                |     |             |             |              |
| 查看修改應目申请 |              | 批量 | 上确认测                                                | <b>通过 ~</b> ]                       |                                     |                        |                      |              |            |         |      |                |     |             |             |              |
| 查看学生选题信息 |              |    |                                                     | 應日                                  | 所属专业                                | 申报人                    | 指导教师姓<br>名(编号)       | 职称           | 选择模式       | 题目类型    | 题目来源 | 己确认专业          | 审题人 | 审题人所在<br>院系 | 审题人审核<br>结果 | 操作           |
| 香姜師生初寺信自 |              | 1  |                                                     | 测试跨学院选                              | 题 测试专业                              | 宋骏老师<br>(教师)           | 宋骏老师(2<br>220140670) |              | 师生互选题<br>目 | 毕业设计    | 自拟题目 | 测试专业           |     |             |             | 查看详情<br>确认题目 |
|          |              | 2  |                                                     | 的                                   | 教务部测试                               | 任鸿朝(教<br><del>师)</del> | 任鸿鹏(722<br>0190059)  |              | 师生互法则      | 毕业设计    | 自拟题目 | 测试专业,<br>测试专业2 |     |             |             | 查看详情<br>确认题目 |
| 确认题目     |              | н  | 4                                                   | 当前是第 1 3                            | 瓦,共1页 🕨 🔰                           | 0                      |                      |              |            |         |      |                |     | 1           | 前显示从第1条     | 到2条, 共2条记录   |

★第2步: 点击"确认题目"

#### 1.2.3 审核题目修改申请

★第1步:选择打开"师生双选管理-查看题目修改申请"页面

| 自只管理  |   | 题目所属院系: 请选择 |                | 题目所属专业: |                    | 审核状态:           | 全部 👻                 | 进度状态:                           | 请选择    |        |     | 题目:  |               |
|-------|---|-------------|----------------|---------|--------------------|-----------------|----------------------|---------------------------------|--------|--------|-----|------|---------------|
| 統配置信息 | > |             |                |         |                    | 金田              | RHESES ~             |                                 |        |        |     |      |               |
| 题分析   | 3 |             |                |         |                    |                 |                      |                                 |        |        |     |      |               |
| 生双选管理 | ~ | 一 #40.6程目   | 修改新原题目         | 超目所属专业  | 指导软厚<br>软母病号       | 学生(学与)          | 学生現系<br>学生专业<br>学生現録 | 申请修改人<br>中请时间                   | 甲族状态   | 被分配率核人 | 甲族人 | 想度状态 | 9949          |
| 题目    |   | 1 🗆 ря      | 12111111111111 | 游戏专业    | 来設<br>(2220140670) | 朱小號<br>20092164 | 数并比<br>約试专业          | 敏师申请<br>2022-01-13 16:07:<br>04 | ****** |        |     |      | *8<br>(),2,0) |

★第2步:点击"审核",填写审核意见。

| 責任教授审核 | 情况                                                           |
|--------|--------------------------------------------------------------|
| 审核状态   |                                                              |
| ●通过 (  | 》不通过                                                         |
| • 审核意见 | <b>共输入4字符</b> 通过请填"同意",不通过请填写修改意见                            |
| 同意申报   |                                                              |
| 添加附件:  | 上传有关审核的附件,上传的文件将以附件的形式显示,支持附件格式为doc, docx, pdf, wps, rar, zi |
|        | 浏览                                                           |

### 1.3 **审核过程文档**

#### 1.3.1 审核开题报告&中期检查

★第1步:选择打开"过程文档管理-审核开题报告或审核中期检查"页面
★第2步:选择需要审核或者查看的开题报告或中期检查,点击"审核"打开内容页
\*选择"通过"或者"返回修改"(若审核状态为"返回修改",学生需要修改)
\*填写审核意见

| 🔒 责任教授           | <u>&lt;=</u> | 首页   | ø                      | 通知公告 🛛 👌           | 〔看开思报告 ♂×                 | 查看中期检查 ♂×    |                      |        |      |      |              |                        |               |  |
|------------------|--------------|------|------------------------|--------------------|---------------------------|--------------|----------------------|--------|------|------|--------------|------------------------|---------------|--|
| 🗙 首页管理           | >            |      | 学生院系: 测试学院 🗸 学生专业: 请选择 |                    |                           |              |                      | 选择     |      |      |              |                        |               |  |
| <b>\$</b> 系统配置信息 | >            |      |                        |                    |                           |              | 查询                   | 展开更多查询 | li = |      |              |                        |               |  |
| ■ 选题分析           | >            | (F   | HExce                  | 1表格 ~              |                           |              |                      |        |      |      |              |                        |               |  |
| 🏜 师生双选管理         | >            |      |                        | 学生姓名<br>(学号) \$    | 学生院系<br>学生学生班级<br>学生专业 \$ | 题目           | 指导教师<br>(编号) \$      | 职称     | 教研室  | 提交状态 | 审核状态         | 提交时间 \$                | 操作            |  |
| 🗐 过程文档管理         | ~            | 1    |                        | 宋骏<br>(2220140670) | 测试学院<br>-<br>测试专业         | 測试题目(改)      | 宋骏老师<br>(2220140670) |        |      | 已提交  | 等待責任<br>教授审核 | 2022 10 21<br>11:54:25 | ➡ 庫枝<br>历史记录  |  |
| 查看开题报告           |              | H    |                        | 当前是第 1             | 页, 共1页 🕨                  | 0            |                      |        |      |      |              | 当前显示从                  | 第1条到1条, 共1条记录 |  |
| 查看中期检查           |              | (#tt | 量允许                    | 修改 🖌 【批量           | 审核通过 🖌                    | 批量审核不通过 🖌 批量 | 撤回审核 ~               |        |      |      |              |                        |               |  |

#### 1.3.2 允许修改开题报告&中期检查

已经审核通过的"开题报告或中期检查",如果需要修改,需要责任教授点击"允许修改"后,由学生修改,学生再次提交后,不需要走审核流程

| 🔒 责任教授           | $\overline{\subseteq}$ | 首页 😋  | 通知公告 o 查           | 看开题报告 <mark>C×</mark>     | 查看中期检查 ♂×     |                      |        |      |      |      |            |                 |
|------------------|------------------------|-------|--------------------|---------------------------|---------------|----------------------|--------|------|------|------|------------|-----------------|
| 🗙 首页管理           | >                      |       | 学生院系               | : 测试学院                    | v]            | 学生专业                 | : 请选择  |      | ~    |      |            |                 |
| <b>心</b> 系统配置信息  | >                      |       |                    |                           |               | 查询                   | 展开更多查试 | hų 🛩 |      |      |            |                 |
| ▶ 选题分析           | >                      | 导出Exc | eel表格 🖌            |                           |               |                      |        |      |      |      |            |                 |
| <b>61</b> 师生双选管理 | >                      | 6     | 学生姓名<br>(学号) \$    | 学生院系<br>学生学生班级<br>学生专业 \$ | 題目            | 指导教师<br>(编号) \$      | 职称     | 教研室  | 提交状态 | 审核状态 | 提交时间章      | 操作              |
| 🗐 过程文档管理         | ~                      | 1     | 未破<br>(2220140670) | 测试学院<br>-<br>测试专业         | 测试题目(改)       | 宋骏老师<br>(2220140670) |        |      | 已揭交  | 审核通过 | 2022-10-31 | 详细 允许修改<br>历史记录 |
| 查看开题报告           |                        | 14 4  | 当前是第 1             | 夏,共1页 🕨                   | 0             |                      |        |      |      |      | 当前显示力      | 【第1条到1条,共1条记录   |
| 查看中期检查 —         |                        | 批量允许  | 午修改 🖌 【批量          | 市核通过 ~)(                  | 批量审核不通过 > 【批量 | 撤回审核 ~               |        |      |      |      |            |                 |